## 出願手順

STEP1 事前準備

<u>ご利用環境について</u>

インターネット出願をするためにブラウザ: Firefox Vr.44, Google Chrome が必要です。

Internet Explorer は適応しないことがあります。

タブレットやスマートフォンより、パソコンのご利用をお勧めします。

## STEP 2 出願ページへアクセスする

当サイトの『入園について』というメニューボタンから『インターネット出願』をクリ ックしてください。

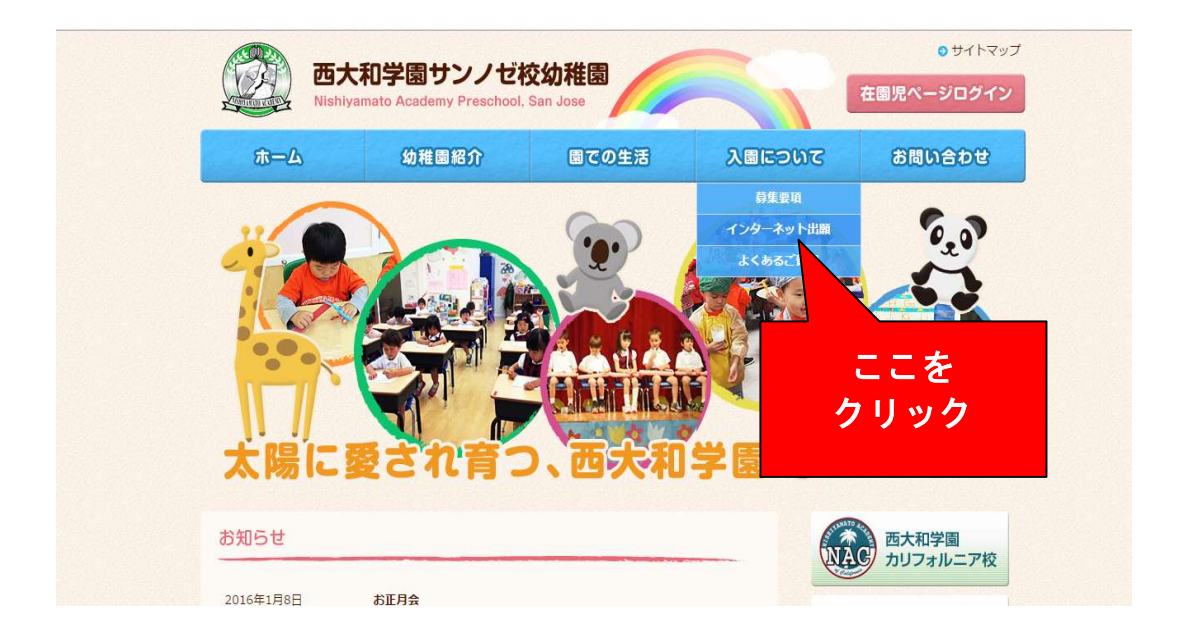

## STEP 3 データを入力する

※出願期間のみ入力が可能です。出願日時は募集要項をご覧ください。

## ① 必要事項を全て入力してください。

週回数について第2希望や第3希望がございましたら『ひとこと』欄にご記入下さい。

| ホーム > 入園について               | > インターネット出願                                                   |                                             |
|----------------------------|---------------------------------------------------------------|---------------------------------------------|
|                            |                                                               |                                             |
| 入園にこ                       | ついて インターネット出願                                                 | All Source                                  |
|                            |                                                               | ◎ 募集要項                                      |
| へ国願者の応募。                   | √4-¤                                                          | <ul> <li>インターネット出願</li> </ul>               |
| 以下より、オンラインB<br>します。ご出願クラスに | (勝をご利用いただけます。受頓後は国より受領の旨をEメー)<br>によっては、ウェイティングとなる場合もございますのでご了 | レにてお伝えいた<br>承願います。<br>※必須頂日                 |
| 志願者氏名※                     | 姓 西大和<br>名花子                                                  | 四人口 西大和学園 カリフォルニ                            |
| ふりがな※                      | 姓」にしやまと<br>名はなこ                                               | で<br>西大和学園<br>中学校・高等学<br>Nishiyamato Gakuer |
| 英語表記※                      | 姓[Nishiyamato<br>名[Hanako                                     | 7世2人 5大約7月<br>白鳳女子短期大                       |
|                            |                                                               |                                             |
| 保護者氏名※                     | 西大和 春子                                                        | HAKUHO WOMEN'S COLLEGE                      |

② 全項目を入力後、スクロールダウンして<u>『確認する』ボタン</u>をクリックしてくださ

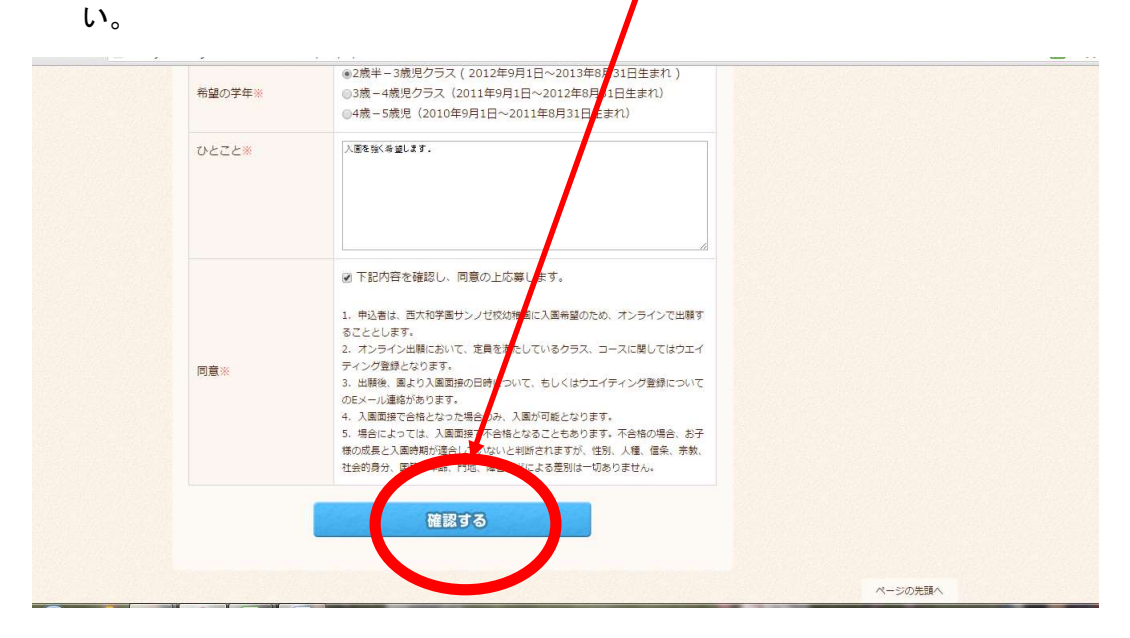

確認画面に変わりますので、入力内容を確認してください。
 特にEメールアドレスにご注意ください。

| 入園願書の応募フ    | 7-4                                   |                                                                         |
|-------------|---------------------------------------|-------------------------------------------------------------------------|
|             |                                       | ◎ インターネット出願                                                             |
| 入力をご確認の上、間違 | いが無ければ再度「送信する」を押してください                | ◎ よくあるご質問                                                               |
| 志願者氏名       | 西大和 花子                                | (1) (1) (1) (1) (1) (1) (1) (1) (1) (1)                                 |
| ふりがな        | にしやまと はなこ                             | NAC カリフォルニア校                                                            |
| 英語表記        | Hanako Nishiyamato                    | 「玉山和光岡                                                                  |
| 保護者氏名       | 西大和 春子                                | ₩<br>W<br>M<br>M<br>M<br>M<br>M<br>M<br>M<br>M<br>M<br>M<br>M<br>M<br>M |
| Eメール        | center@nishiyamato.org                |                                                                         |
| 電話番号        | 12345                                 | 白鳳女子短期大学<br>HAKUHO WOMEN'S COLLEGE                                      |
| 住所          | 52 Harold Ave<br>Santa Clara CA 95050 | 大志を、まとえ。                                                                |
| 希望のコース      | フル3日コース (月・水・金)                       | Yamato University                                                       |
| 希望の学年       | 2歳半-3歳児クラス(2012年9月1日~2013年8月31日生まれ)   |                                                                         |
| 生年月日        | 2014- 12- 15                          |                                                                         |
| トイレトレーニング   | 要                                     |                                                                         |

④ <u>『送信する』ボタン</u>を押してください。

| 关码交配      |                                       |                 |     | <b>4</b> 西大和学園                   |  |
|-----------|---------------------------------------|-----------------|-----|----------------------------------|--|
| 保護者氏名     | 西大和 春子                                |                 |     | ✔ 中学校·高等学校<br>Nishiyamato Gakuen |  |
| EX-IL     | center@nishiyamato.org                |                 |     | 学校法人 西大和学園                       |  |
| 電話番号      | 12345                                 |                 |     | 白鳳女子短期大学                         |  |
| 住所        | 52 Harold Ave<br>Janta Clara CA 95050 |                 |     | <sup>大志を、まとえ。</sup><br>✓ ★ 和 ★ 学 |  |
| 希望のコース    | フル3日コース (月・水・金)                       |                 |     | Yamato University                |  |
| 希望の学年     | 2歳半-18歳児クラス(2012年9月                   | 月1日~2013年8月31日生 | まれ) |                                  |  |
| 生年月日      | 2014- 12-15                           |                 |     |                                  |  |
| トイレトレーニング | 要                                     |                 |     |                                  |  |
| ひとこと      | 入園を強くの盛します。                           |                 |     |                                  |  |
|           | 送信する                                  |                 |     |                                  |  |
|           |                                       |                 |     | ページの先頭へ                          |  |

※『送信する』ボタンは出願時間内にクリックしてください。

⑤ 下記の画面が表示されれば出願完了です。

| ← → C ▲ 保護されていない通信   nishiyamatosj.                                    | com/recruit/input.php                             |                                              |                |                                | 🖻 🖈 🕭 🗄 |
|------------------------------------------------------------------------|---------------------------------------------------|----------------------------------------------|----------------|--------------------------------|---------|
| ()<br>西大:<br>Nishiyar                                                  | 和学園サンノゼ<br>nato Academy Preschoo                  | 校幼稚園<br>I, San Jose                          |                | ● サイトマップ<br>在園児ページログイン         | ļ       |
| 市一ム                                                                    | 幼稚園紹介                                             | 園での生活                                        | <b>XDEDUT</b>  | お問い合わせ                         |         |
| ホーム > 入園について > イ                                                       | ンターネット出願                                          |                                              |                |                                |         |
| 入園につい                                                                  | ハて インター                                           | ネット出願                                        |                | 3907                           |         |
| 入園願書の応募フォ・                                                             | -4                                                | 314                                          |                | <sub>受現</sub><br>アーネット出願       |         |
| この度は西大和学園サンノセ<br>お子様の入園陳書は、園へ送                                         | 校 <mark>幼稚園にご出願いただき、</mark><br>信されました。            | 誠にありがとうございます。                                | \$>\$ ©        | ちるご質問                          |         |
| 図より、ウエイティング受け<br>待ちください。<br>尚、読書が受視された後は道<br>面接日前に個人類査書という<br>開いいたします。 | *書、もしくは願書受領書がE><br>加ら面接日時に関する連絡が<br>出願書類をオンライン入力し | メールにて送信されますので、今 <br>あります。<br>ていただくこととなりますので、 | しばらくお<br>よろしくお | 西大和学園<br>カリフォルニア校<br>西大和学園     |         |
| ホームに戻る                                                                 |                                                   |                                              | Ŵ              | 中学校·高等学校<br>Nishiyamato Gakuen |         |
|                                                                        |                                                   |                                              | 学校             | 法人 西大和学園                       | -       |

STEP4 登録完了メールを受信する

登録完了メールの受信を確認してください。

入力したEメールアドレスに『Internet Registration Form (Nishiyamato Academy Preschool, San Jose)』というタイトルのEメールが届きます。受信しない場合は、迷惑メールフォルダーに受信、Eメールアドレスの入力ミス、システムエラーなどが考えられます。

出願完了後、登録完了メールが届かない場合は直ちに本園にご連絡ください。入力内容 をEメールにてご教示いただくこともございます。

入園面接の案内、あるいはウェイティングリスト登録の通知を順次Eメールにて差し上 げます。